## <u>Human Emotion Detector</u> <u>Configuration steps to setup the Raspberry pi device</u>

## Hardware devices used:

- 1. Raspberry pi 3 Model 3B with built in Wifi and Bluetooth connectivity.
- 2. Micro SD Card With New out of box Raspi software
- 3. Grove base hat for Raspberry pi
- 4. Galvanic Skin response sensor (3.3V/5V) from Grove Seeed
- 5. Ear-clip heart rate sensor (3V/5.25V) from Grove Seeed

## Initial setup:

**Step 1:** Insert the Micro SD card that is pre-loaded with NOOBS (New out of the box software) into the micro SD card slot located on the bottom of the Raspberry device

**Step 2:** Connect the 2.5A power adapter to the board. When the device is powered, the Raspberry pi will boot and a menu to install the the operating system will be displayed

Step 3: Install the Raspbian OS and the device will reboot automatically after installation

**Step 4:** Set up the wifi network and password and using the IP address, login to the device using SSH.

Step 5: Attach the Grove base hat onto the GPIO pins of the Raspberry pi board

**Step 6:** The software configuration of raspberry pi is done using the "**sudo raspi-config**" command. Configurations like setting raspberry pi password, allowing access to VNC, SSH, GPIO, Serial communication, I2C etc are specified here.

**Step 7:** Connect the two sensors to the analog ports A0 and A4 of the grove base hat as shown in Figure 1. The data from this port can be read in python using the ADC converter of the grove python library [resistance = adc.read(0)]

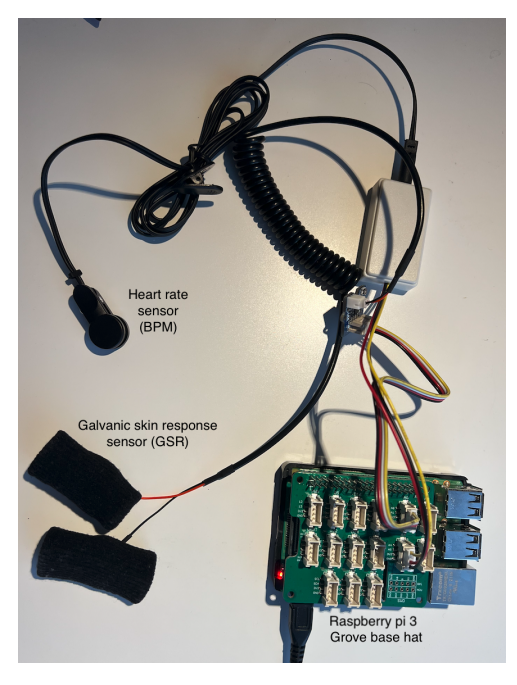

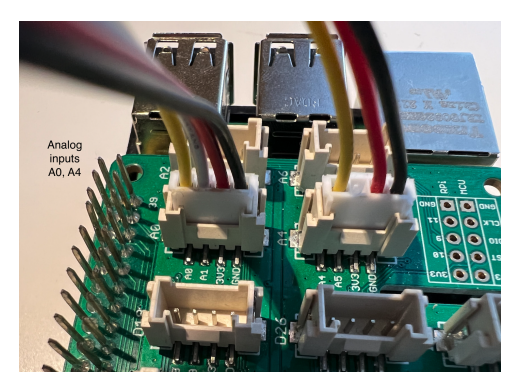

Fig 1: Hardware components and connection

## Installation of sensor python library:

Install the Python library for Seeedstudio Grove Devices on embedded Linux platforms like Raspberry pi using the following commands

> git clone https://github.com/Seeed-Studio/grove.py cd grove.py sudo pip3 install .

## **Important Note:**

Because ST32 series chips are out of stock globally, they were switched to the MM32 chip. This change affects the way the data from the ports are being read. It creates an error saying "Check if I2C enabled". The workaround for this issue is as follows:

- 1. Change the permissions on adc.py located in /usr/local/lib/python3.7/dist-packages/grove/adc.py by typing sudo chmod 666 /usr/local/lib/python3.7/dist-packages/grove/adc.py
- 2. In the adc.py file, go to approximately line 57, and change the 0x04 to 0x08 as shown below

from: def \_\_init\_\_(self, address = 0x04): to: def \_\_init\_\_(self, address = 0x08):

- 3. Save the adc.py file.
- 4. Change the permissions back on adc.py by typing sudo chmod 644 /usr/local/lib/python3.7/dist-packages/grove/adc.py.

# **AWS IoT client:**

Step 1: In the AWS Management console, navigate to AWS IoT core and create a Thing

**Step 2:** When a thing named "Raspberry\_pi" is created, 'Auto-generate a new certificate' is chosen to generate the certificates. Download these certificates and save them in a secure location of the Raspberry pi device.

**Step 3:** The paths of these certificates are provided in the deviceCode/Training/datacollection.py script that establishes connection between the local device and AWS cloud.

**Step 4:** Move the datacollection.py file to the path of the cloned repository (grove) for easier access of their libraries.

**Step 5:** Run the script using "**python3 datacollection.py**" to start collecting sensor data from the user based on the video stimuli.

## User interface setup:

These steps are followed during the inference phase of the project

**Step 1:** In the terminal, run "**python3 deviceCode/Inference/Initiation.py**" to run the flask application. A port number is assigned in the localhost.

**Step 2:** Install a VNC Server in the raspberry pi and VNC Viewer in the laptop to access the GUI of the device.

**Step 3:** Open a browser, and type the specified local host address. Click on "Detect your emotion" to start the inference process. The detected emotion is shown in the same window as shown in Figure 2.

| 💿 loT Project × +                                |                                                                                                    |              |    | • | 5 |
|--------------------------------------------------|----------------------------------------------------------------------------------------------------|--------------|----|---|---|
| ← → C ▲ Not secure   192.168.0.20:4443/my-link/? |                                                                                                    | \$ <b>\$</b> | ×. | - | : |
|                                                  | Human Emotion Detector Is an IoT project used to recognize the individual's emotion and react to it accordingly.         Detect my emotion         "You are Angryl Calm down with https://open.spotify.com/playlist/37/9d/QZF1DX1s9knjP510a?         si=1809da2ca7d94ddb" |              |    |   |   |

Fig 2: User Interface

### Configuration steps to run the cloud services

#### Note:

Managing the access to AWS Resources is performed in the IAM Management console of AWS Cloud

## Training:

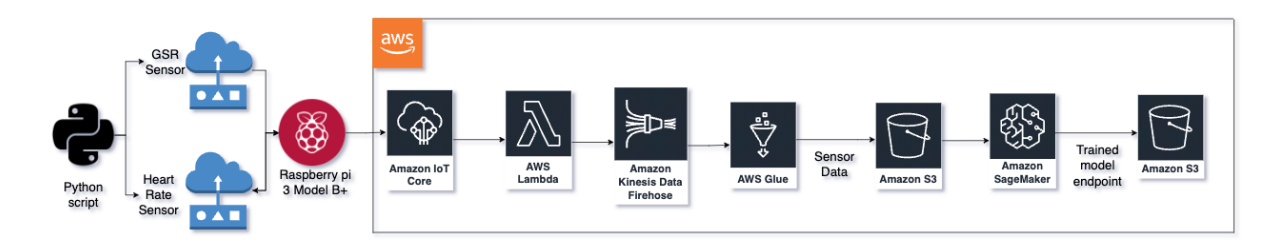

## **AWS IoT Core:**

 Under Secure → Policies of AWS IoT core, create a policy which gives access to all topics with the following prefix "iotsensors/\*" to publish, subscribe, receive, or connect. Figure 1 shows the sample policy used for the training phase.

```
{
 "Version": "2012-10-17",
 "Statement": [
   {
     "Effect": "Allow",
     "Action": [
      "iot:Publish"
      "iot:Receive"
    ٦.
     "Resource": [
      ]
   },
   {
     "Effect": "Allow",
     "Action": [
      "iot:Subscribe"
    ],
     "Resource": [
      "arn:aws:iot:us-west-2:01010000.topicfilter/iotsensors/*"
    ]
   },
   {
    "Effect": "Allow",
     "Action": [
      "iot:Connect"
     ],
     "Resource": [
      "arn:aws:iot:us-west-2:
    ]
   }
 ]
}
```

- 2. Create a Thing named "Raspberry pi" as a single device and auto generate certificates. When creating a thing, select the policy created in step 1. Store these downloaded certificates securely in the raspberry pi device.
- Under Act → Rules, create a rule with the rule query statement [SELECT \* FROM 'iotsensors/train'] and setup the action of triggering a Lambda function. The configuration of rules is shown in Figure 2.

| otproject |                                                                                                    |      |        |
|-----------|----------------------------------------------------------------------------------------------------|------|--------|
| NABLED    |                                                                                                    | Act  | ions 🝷 |
| verview   | Description                                                                                         |      | Edit   |
| igs       | Send BPM and GSR Data                                                                               |      |        |
|           | Rule query statement                                                                                |      | Edit   |
|           | The source of the messages you want to process with this rule.                                      |      |        |
|           | SELECT * FROM 'iotsensors/train'                                                                    |      |        |
|           | Using SQL version 2016-03-23                                                                        |      |        |
|           | Actions                                                                                             |      |        |
|           | Actions are what happens when a rule is triggered. Learn more                                       |      |        |
|           | Send a message to a Lambda function Remove                                                          | Edit | ×      |
|           | Add action                                                                                          |      |        |
|           | Error action                                                                                        |      |        |
|           | Optionally set an action that will be executed when something goes wrong with processing your rule. |      |        |
|           | Send message data to CloudWatch logs Remove                                                         | Edit | Þ      |

Fig 2: Rule setup in AWS IoT Core

## AWS Lambda:

- 1. Create a serverless lambda function named "iotproj\_sensordatatransformation" that uses python3.9 runtime.
- 2. Use the content of code from cloudCode/Training/lambda\_function.py and deploy it.
- 3. The Lambda function helps to mathematically round the raw sensor data with up to 3 points of precision.

## Amazon Kinesis Data Firehose and AWS Glue:

 Create a delivery stream that captures the sensor data data from AWS Lambda and stores them in a S3 bucket "iotproj-sensordata". The data from Lambda function is in a Json file format. Inorder to convert to a parquet file format, use the "Convert record format" option and choose the output format as "Apache Parquet". The configuration is shown in Figure 3.

| iotproj_firehose 🗤                                                                                          |                                                                  |                                                                     |                                              | Delete delivery stream |
|----------------------------------------------------------------------------------------------------|------------------------------------------------------------------|---------------------------------------------------------------------|----------------------------------------------|------------------------|
| Delivery stream details                                                                                     |                                                                  |                                                                     |                                              |                        |
| Status<br>© Active<br>Source<br>Direct PUT                                                                  | Destination<br>Amizon 53<br>ARN<br>Of ancaves firthioseus-west-2 | Data transformation<br>Disabled<br>Dynamic partitioning<br>Disabled | Creation time<br>October 30, 2021, 14:24 PDT |                        |
| Test with demo data Infe Ingest simulated data to test the configuration of your delivery stream. Sta       | andard Amazon Kinesis Data Firebose charges apply.               |                                                                     |                                              |                        |
| Monitoring Configuration Destination error logs                                                             |                                                                  |                                                                     |                                              |                        |
| Transform and convert records<br>Configure Kinesis Data Firehose to transform and convert your record data. |                                                                  |                                                                     |                                              | Edit                   |
| Transform source records with AWS Lambda Info<br>Data transformation<br>Disabled                            |                                                                  |                                                                     |                                              |                        |
| Convert record format Info<br>Record format conversion<br>Enabled                                           | AWS Glue region<br>US West (Oregon)                              |                                                                     | AWS Glue table<br>sensordata                 |                        |
| Output format<br>Apache Parquet<br>Input format                                                             | AWS Glue database<br>iotproj                                     |                                                                     | AWS Glue table version<br>Latest             |                        |
| Openx JSON Serve                                                                                            |                                                                  |                                                                     |                                              |                        |

#### Fig 3. Firehose delivery stream

2. In AWS Glue, create a table using a sample sensor data json file. Run a crawler on top of it to fetch the data fields as shown in Figure 4. Add this table information to the AWS Firehose delivery stream on creation.

Schema

|   | Column name | Data type |
|---|-------------|-----------|
| 1 | gsr         | double    |
| 2 | bpm         | double    |
| 3 | mood        | string    |
| 4 | date        | string    |
| 5 | time        | string    |
|   |             |           |

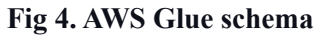

### Amazon Sagemaker:

1. Create a sagemaker notebook CPU instance as shown in Figure 5.

| iot-training                       |                                                                                                    |
|------------------------------------|----------------------------------------------------------------------------------------------------|
| Maximum of 63 alphanumeric charact | ers. Can include hyphens (-), but not spaces. Must be unique within your account in an AWS Region. |
| Notebook instance type             |                                                                                                    |
| ml.t2.medium                       | ▼                                                                                                  |
| Elastic Inference Learn more 🗹     |                                                                                                    |
| none                               | ▼                                                                                                  |
| Amazon SageMaker Not<br>more 2     | ebook Instance is ending its standard support on Amazon Linux AMI (AL1). Learn                     |
| Platform identifier Learn more     | 2                                                                                                  |

Fig 5. Creating a Sagemaker notebook instance

- Additional information can be provided to automatically stop the jupyter notebook when it is idle after a certain preset time. This script is configured under the Notebooks → Lifecycle configurations of Amazon Sagemaker service. 'Sagemaker\_autostop.sh' bash script provided under cloudCode/Training can be used to stop the jupyter notebook after 2000 seconds of no activity.
- 3. Use the jupyter notebook instance **cloudCode/Training/datacollection.ipynb** to collect the sensor data stored in s3 bucket. The script is set to perform data collection, aggregation, visualization.
- 4. The notebook **cloudCode/Training/training\_sagemaker.ipynb** is used to train the aggregated data using a linear learner algorithm. Appropriate S3 bucket names must be provided to save the trained model and its corresponding log files.
- Once a model is trained, a sagemaker endpoint is created under Inference → Endpoints as shown in Figure 6. The name of this endpoint will be used in the inference stage of the project.

| End; | <b>points</b><br>Search endpoints      |   |                              | CUpda                  | te end | point Actions | Create endpoint        |
|------|----------------------------------------|---|------------------------------|------------------------|--------|---------------|------------------------|
|      | Name                                   | ⊽ | ARN                          | Creation time          | •      | Status 🗢      | Last updated           |
|      | linear-learner-2021-12-06-19-31-53-465 |   | arn:aws:sagemaker:us-west-2: | Dec 06, 2021 19:31 UTC |        | ⊘ InService   | Dec 06, 2021 19:35 UTC |
|      |                                        |   | E'r ( Creannalann ar drafad  |                        |        |               |                        |

Fig 6. Sagemaker endpoint

## Python libraries used in Amazon Sagemaker:

- **Pyarrow** Used to read/write parquet files with pandas.
- Seaborn A Python data visualization library based on matplotlib that is used to visualize the distribution of sensor data for varied BPM and Sweat rate.
- Sklearn A machine learning library in Python that is fit for statistical analysis and modeling
- Sagemaker An open source library for training and deploying machine-learned models like Linear learner on Amazon SageMaker.

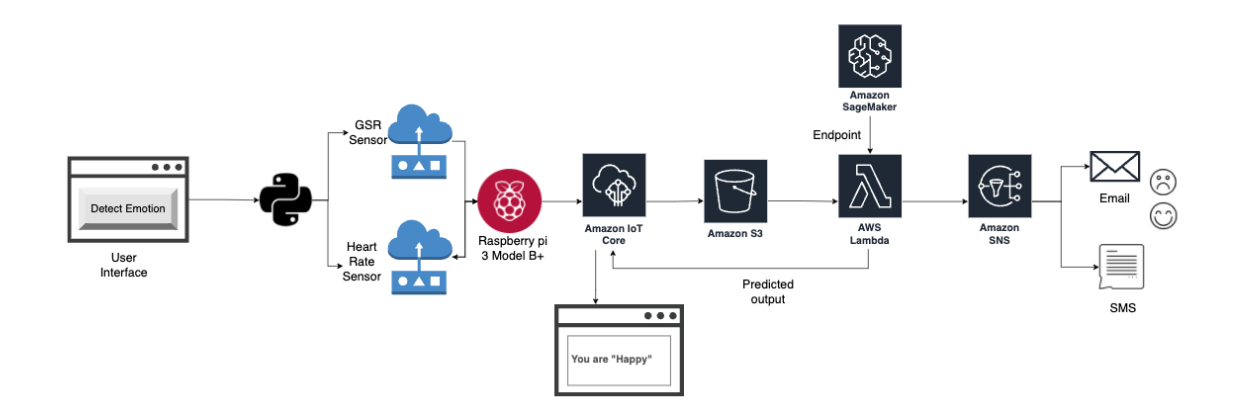

## Inference:

### **User Interface:**

- 1. A website that is built using Flask, Html and CSS is an interactive user interface to start the inference process.
- 2. On clicking the "Detect my emotion" button found in the website, deviceCode/Inference/initiation.py is triggered, which inturn runs the deviceCode/Inference/inference.py.
- 3. The user is prompted to wear the two biomedical sensors on the fingertips. After collecting the data for 5-10 seconds, the data is sent onto the cloud using MQTT protocol for further processing.

## **AWS IoT Core:**

1. The biomedical data sent from the GSR and Heart rate sensor are published to a new topic "iotsensors/infer/result" sent from the **deviceCode/Inference/inference.py.** AWS IoT core is configured to trigger a new action on receiving messages from this particular topic as shown in Figure 7.

| iotproj_run | inference                                                                                           | Actions - |
|-------------|----------------------------------------------------------------------------------------------------|-----------|
| Overview    | Description                                                                                         | Edit      |
| ags         | No description                                                                                      |           |
|             | Rule query statement                                                                                | Edit      |
|             | The source of the messages you want to process with this rule.                                      |           |
|             | SELECT * FROM 'iotsensors/infer'                                                                    |           |
|             | Using SQL version 2016-03-23                                                                        |           |
|             | Actions                                                                                             |           |
|             | Actions are what happens when a rule is triggered. Learn more                                       |           |
|             | Store a message in an Amazon S3 bucket Remove                                                       | Edit →    |
|             | Add action                                                                                          |           |
|             | Error action                                                                                        |           |
|             | Optionally set an action that will be executed when something goes wrong with processing your rule. |           |
|             | Add action                                                                                          |           |

## Fig 7. Rules for Inference phase

2. Actions are configured to store all the incoming messages in an Amazon S3 bucket named "iotproj-inference".

## AWS Lambda

The following steps occur sequentially in the lambda function -

cloudCode/Inference/lambda\_function.py

1. When a new file is uploaded in s3 bucket 'iotproj-inference', lambda function is triggered. This can be setup as shown in Figure 8.

| dd trigge                                                                                                    | r                                                                                                    |                                                                                                    |                                                                                                    |                                         |                                            |                                        |
|----------------------------------------------------------------------------------------------------|----------------------------------------------------------------------------------------------------|----------------------------------------------------------------------------------------------------|----------------------------------------------------------------------------------------------------|-----------------------------------------|--------------------------------------------|----------------------------------------|
| Trigger config                                                                                                    | uration                                                                                                    |                                                                                                    |                                                                                                    |                                         |                                            |                                        |
| S3<br>aws stor                                                                                                    | ige                                                                                                    |                                                                                                    |                                                                                                    |                                         |                                            |                                        |
| <b>Bucket</b><br>Please select the S3 I                                                                                                    | ucket that serves as the eve                                                                                                    | nt source. The bucket m                                                                                      | ust be in the same region                                                                                     | as the fu                               | inction.                                   |                                        |
| iotproj-inference                                                                                                    |                                                                                                    |                                                                                                    |                                                                                                    | •                                       | C                                          |                                        |
|                                                                                                    |                                                                                                    |                                                                                                    |                                                                                                    |                                         |                                            |                                        |
| Select the events tha<br>each bucket, individu<br>key.                                                                                                    | you want to have trigger the second second sec | e Lambda function. You<br>le configurations with o                                                           | can optionally set up a p<br>verlapping prefixes or su                                                        | refix or s<br>fixes that                | uffix for an<br>t could mat                | event. However, f<br>ch the same objec |
| Select the events tha<br>each bucket, individu<br>key.<br>All object create                                                                                                    | you want to have trigger th<br>al events cannot have multip<br>events                                                                                                    | e Lambda function. You<br>le configurations with o                                                           | can optionally set up a p<br>verlapping prefixes or su                                                        | refix or so<br>fixes that               | uffix for an<br>t could mat                | event. However, for the same object    |
| Select the events that<br>each bucket, individu<br>key.<br>All object create<br>Prefix - optional<br>Enter a single option                                                                                       | you want to have trigger th<br>I events cannot have multip<br>events<br>I prefix to limit the notificat                                                                                                    | e Lambda function. You<br>le configurations with o                                                           | can optionally set up a p<br>verlapping prefixes or sut                                                       | refix or so<br>fixes that<br>characte   | uffix for an<br>t could mat<br>ers.        | event. However, fr                     |
| Select the events tha<br>each bucket, individu<br>key.<br>All object create<br>Prefix - optional<br>Enter a single option<br>e.g. images/                                                                        | you want to have trigger th<br>I events cannot have multip<br>events<br>I prefix to limit the notificat                                                                                                    | e Lambda function. You<br>le configurations with o                                                           | can optionally set up a p<br>verlapping prefixes or suf                                                       | refix or si<br>fixes that<br>characte   | uffix for an<br>t could mat                | event. However, f                      |
| Select the events that<br>each bucket, individu<br>cey.<br>All object create<br>Prefix - optional<br>Enter a single option<br>e.g. Images/<br>Suffix - optional<br>Enter a single option                         | you want to have trigger the vents cannot have multipevents                                                                                                    | e Lambda function. You<br>le configurations with o<br>ions to objects with keys<br>ions to objects with keys | can optionally set up a p<br>verlapping prefixes or sui<br>that start with matching<br>that end with matching | refix or si<br>ffixes that<br>character | uffix for an<br>t could mat<br>ers.        | event. However, f                      |
| Select the events that<br>each bucket, individu<br>key.<br>All object create<br>Prefix - optional<br>Enter a single option<br><i>e.g. images/</i><br>Suffix - optional<br>Enter a single option<br><i>e.gjpg</i> | you want to have trigger the vents cannot have multipevents                                                                                                    | e Lambda function. You<br>le configurations with o<br>ions to objects with keys<br>ions to objects with keys | can optionally set up a p<br>verlapping prefixes or su<br>that start with matching<br>that end with matching  | refix or si<br>ffixes that<br>character | uffix for an<br>t could mat<br>ers.<br>'s. | event. However, f                      |
| Select the events that<br>each bucket, individu<br>key.<br>All object create<br>Prefix - optional<br>Enter a single option<br>e.g. images/<br>Suffix - optional<br>Enter a single option<br>e.gjpg               | you want to have trigger th<br>I events cannot have multip<br>events<br>I prefix to limit the notificat                                                                                                    | e Lambda function. You<br>le configurations with o<br>ions to objects with keys<br>ions to objects with keys | can optionally set up a p<br>verlapping prefixes or suf                                                       | refix or si<br>ffixes that<br>character | uffix for an<br>t could mat<br>ars.<br>s.  | event. However, f                      |

#### Fig 8: Lambda function trigger

- 2. Read the contents of uploaded sensor data file using the get\_object function
- 3. Invoke sagemaker endpoint. To specify the specific endpoint to use, environment variables are set up as shown in Figure 9.

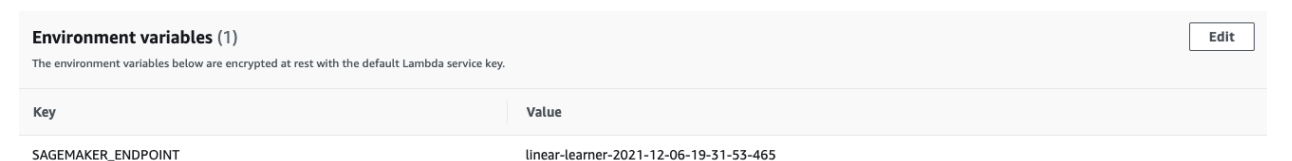

- 4. The invoke\_endpoint function returns the output of the model ie. prediction emotion in numerical format.
- 5. Retrieve the categorical value from numerical output when they are mapped as follows,

emotion = { 0: "Angry", 1: "Happy", 2: "Sad"}

6. Using this result, fetch the appropriate recommendation message from another json file stored in the S3 bucket 'iotproj-inference/output.json'. The contents of the json file is shown as follows,

{ "Happy":"You are Happy! Stay Happy and listen to https://open.spotify.com/playlist/37i9dQZF1DXdPec7aLTmlC?si=f720fb2b9b2e4077", "Sad":"You are Sad. I think you will like listening to https://open.spotify.com/playlist/4nch8ph3KYgdHY3boJeMJZ?si=9582633714294e99", "Angry":"You are Angry! Calm down by listening to https://open.spotify.com/playlist/37i9dQZF1DX1s9knjP51Oa?si=1809da2ca7d94ddb"}

- 7. Publish the message to a new topic in AWS IoT core "iotsensors/infer/result"
- 8. Publish message to SNS topic 'iotproj-emotion'

## AWS SNS

Create a topic named "iotproj-emotion" that has subscriptions of phone number and an email address as shown in Figure 9.

| Amazon SNS > Topics > iotproj-emotion                                                                                                    |                                                                                                    |
|----------------------------------------------------------------------------------------------------|----------------------------------------------------------------------------------------------------|
| iotproj-emotion                                                                                                    | Edit Delete Publish message                                                                                                    |
| Details                                                                                                    |                                                                                                    |
| Name<br>Jeoproj-emotion<br>ARN<br>arrawasmus-west-2 otproj-emotion<br>Type<br>Standard                                                                                                    | Display name<br>-<br>Topic owner                                                                                                    |
|                                                                                                    |                                                                                                    |
| Subscriptions Access policy Delivery retry policy (MTTP/S) Delivery status logging Enc                                                                                                    | yption Tags                                                                                                    |
| Subscriptions         Access policy         Delivery retry policy (HTTP/S)         Delivery status logging         Enc.           Subscriptions (4)         Q. Search         C. Search         C. Search | pption Tags           Edit         Delete         Request confirmation         Confirm subscription         Create subscription           < 1 > ②                                               |
| Subscriptions         Access policy         Delivery retry policy (HTTP/S)         Delivery status logging         Entr           Subscriptions (4)                                                                                                    | yption Tags           Edit         Delete         Request confirmation         Confirm subscription         Create subscription           v         Status         v         Protocol         • |
| Subscriptions         Access policy         Delivery retry policy (HTTP/S)         Delivery status logging         En           Subscriptions (4)                                                                                                    | yption Tags Edit Delete Request confirmation Confirm subscription                                                                                                    |
| Subscriptions         Access policy         Delivery retry policy (HTTP/S)         Delivery status logging         End           Subscriptions (4)                                                                                                    | pyton Tags Edit Delete Request confirm subscription Create subscription <                                                                                                    |
| Subscriptions         Access policy         Delivery retry policy (HTTP/S)         Delivery status logging         Entry           Subscriptions (4)                                                                                                    | ygeton Tags<br>Edit: Delete Request confirmation Centirm subscription Create subscription<br>V Status V Protecti<br>O Profiliog confirmation HTTP<br>O Confirmed SHS                            |

**Fig 9. SNS Topic** 

## **AWS IoT Core**

- 1. The message from the topic "iotsensors/infer/result" is published to the raspberry pi device.
- 2. The raspberry pi's **deviceCode/Inference/Inference.py** subscribes to the result and waits for a predicted emotion.
- 3. On receiving the output, the detected emotion + music recommendation is shown on the website that is hosted locally.